CENTRALNA KOMISJA EGZAMINACYJNA

Nazwa kwalifikacji: Montaż i eksploatacja komputerów osobistych oraz urządzeń peryferyjnych Oznaczenie kwalifikacji: E.12 Numer zadania: 01

Wypełnia zdający

Numer PESEL zdającego

E.12-01-17.0 Czas trwania egzaminu: 150 minut

## EGZAMIN POTWIERDZAJĄCY KWALIFIKACJE W ZAWODZIE Rok 2017 CZĘŚĆ PRAKTYCZNA

### Instrukcja dla zdającego

- 1. Na pierwszej stronie arkusza egzaminacyjnego wpisz w oznaczonym miejscu swój numer PESEL i naklej naklejkę z numerem PESEL i z kodem ośrodka.
- 2. Na KARCIE OCENY w oznaczonym miejscu przyklej naklejkę z numerem PESEL oraz wpisz:
  - swój numer PESEL\*,
  - oznaczenie kwalifikacji,
  - numer zadania,
  - numer stanowiska.
- 3. KARTĘ OCENY przekaż zespołowi nadzorującemu.
- 4. Sprawdź, czy arkusz egzaminacyjny zawiera 4 strony i nie zawiera błędów. Ewentualny brak stron lub inne usterki zgłoś przez podniesienie ręki przewodniczącemu zespołu nadzorującego.
- 5. Zapoznaj się z treścią zadania oraz stanowiskiem egzaminacyjnym. Masz na to 10 minut. Czas ten nie jest wliczany do czasu trwania egzaminu.
- 6. Czas rozpoczęcia i zakończenia pracy zapisze w widocznym miejscu przewodniczący zespołu nadzorującego.
- 7. Wykonaj samodzielnie zadanie egzaminacyjne. Przestrzegaj zasad bezpieczeństwa i organizacji pracy.
- 8. Jeżeli w zadaniu egzaminacyjnym występuje polecenie "zgłoś gotowość do oceny przez podniesienie ręki", to zastosuj się do polecenia i poczekaj na decyzję przewodniczącego zespołu nadzorującego.
- 9. Po zakończeniu wykonania zadania pozostaw rezultaty oraz arkusz egzaminacyjny na swoim stanowisku lub w miejscu wskazanym przez przewodniczącego zespołu nadzorującego.
- 10. Po uzyskaniu zgody zespołu nadzorującego możesz opuścić salę/miejsce przeprowadzania egzaminu.

#### Powodzenia

\* w przypadku braku numeru PESEL - seria i numer paszportu lub innego dokumentu potwierdzającego tożsan

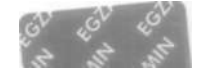

## Zadanie egzaminacyjne

Korzystając z dostępnych elementów znajdujących się na stanowisku egzaminacyjnym, zmontuj komputer oraz wykonaj konfigurację systemów operacyjnych według wskazań. Podczas konfiguracji systemu Windows oraz Linux skorzystaj z konta Administrator z hasłem Administrator12!@

1. Zamontuj w zestawie komputerowym dysk twardy z zainstalowanym systemem Windows oraz i napęd optyczny oraz podłącz wymagane przewody zasilające i sygnałowe. Zamontuj na płycie głównej komputera pamięć RAM oraz kartę graficzną.

UWAGA: po zamontowaniu wszystkich podzespołów zgłoś przewodniczącemu ZN - przez podniesienie gotowość do zakończenia prac montażowych. Po uzyskaniu zgody przystąp do końcowych czynności montażowych i uruchomienia systemu.

- 2. Za pomocą narzędzi dostępnych w systemie operacyjnym Windows sporządź specyfikację zas komputera. Uzyskane wyniki zapisz w tabeli Diagnostyka komputera, znajdującej się w arkuszu Wykonaj zrzuty ekranowe uzyskanych wyników testów. Zrzuty umieść w pliku o nazwie *diagnostyka.doc*. Plik zapisz na Pulpicie konta Administrator w systemie Windows.
- 3. Skonfiguruj system Windows:

UWAGA: czynności z punktu 3a, 3b oraz 3c należy wykonać z użyciem konsoli (wiersza poleceń), a z ekranowe okna konsoli z wykonywanymi poleceniami należy zapisać w pliku o nazwie konsola na Pulpicie konta Administrator w systemie Windows.

- a) wyszukaj w folderze C:\Windows\System32 wszystkie pliki i foldery zaczynające się na literę "
- b) utwórz grupę użytkowników o nazwie **egzamin,** a następnie przypisz do niej użytkownika Administrator
- c) wyświetl wszystkie uprawnienia użytkowników i grup do folderu <u>C:\Windows\System32</u>
- d) wykorzystując program MMC, utwórz konsolę o nazwie konsola\_egzamin i zapisz ją na Pulpicie konta Administrator pod nazwą konsola\_egzamin a następnie dodaj do niej przystawkę umożliwiającą wykonanie zadań z punktów e, f oraz g
- e) udostępnij pod nazwą egzamin\_el2 folder C:\Windows\System32
- f) ustaw limit 5 użytkowników mogących jednocześnie korzystać z udostępnionego za egzamin\_e12
- g) ustaw dla wszystkich użytkowników uprawnienia pełnej kontroli do udostępnionego za egzamin\_e12
- \. Skonfiguruj system Linux:
  - a) utwórz w katalogu domowym użytkownika Administrator katalog o nazwie Kopia
  - b) ustaw do katalogu *Kopia* pełne uprawnienia dla grupy, do której należy właściciel katalogu Pozostałym użytkownikom odmów wszelkich uprawnień
  - c) za pomocą narzędzi systemowych ustaw wykonywanie codziennych kopii zapasowych katalogu Kopie powinny być zapisywane w katalogu *Kopia*. Czynność udokumentuj zrzutem ekranu o nazwie *kopia.jpg*. Plik umieść na nośniku USB
  - d) wykonaj pierwszą kopię danych.

- 5. Korzystając z cennika usług komputerowych, sporządź w arkuszu kalkulacyjnym kosztorys wykonanych prac serwisowych. W kosztorysie uwzględnij podatek VAT w wysokości 23%
  - a) plik wykonany zgodnie z przykładową tabelą kosztorysu zapisz pod nazwą *Kosztorys* na pulpicie konta **Administrator** w systemie Windows
  - b) obliczenia w kolumnie Cena brutto (w zł) powinny wykonywać się automatycznie po wypełnieniu: kolumny Cena netto (w zł) z uwzględnieniem podatku VAT
  - c) obliczenia w kolumnie Wartość (w zł) powinny wykonywać się automatycznie po wypełnieniu: kolumn Cena netto (w zł) oraz Ilość
  - d) sumowanie kolumny Wartość (w zł) powinno odbywać się automatycznie
  - e) w polu Miejscowość podaj nazwę miejscowości, w której zdajesz egzamin
  - f) w polu Data wystawienia ma pojawiać się automatycznie bieżąca data.

| Lp | Nazwa usługi                              | Cena usługi netto (w zł) |
|----|-------------------------------------------|--------------------------|
| 1  | Konfiguracja systemu Windows/ Linux       | 40,00                    |
| 2  | Instalacja oprogramowania narzędziowego   | 30,00                    |
| 3  | Konfiguracja oprogramowania narzędziowego | 20,00                    |
| 4  | Diagnoza komputera                        | 30,00                    |
| 5  | Instalacja systemu Windows/ Linux         | 80,00                    |
| 6  | Montaż podzespołu                         | 20,00                    |
| 7  | Zabezpieczenie danych                     | 20,00                    |
| 8  | Instalacja i konfiguracja drukarki        | 45,00                    |
| 9  | Przygotowanie instrukcji dla użytkownika  | 15,00                    |

#### Tabela Cennik usług komputerowych

#### Czas przeznaczony na wykonanie zadania wynosi 150 minut.

#### Ocenie będzie podlegać 5 rezultatów:

- montaż podzespołów,
- diagnostyka komputera,
- konfiguracja systemu Windows,
- konfiguracja systemu Linux,
- kosztorys

#### oraz

przebieg montażu podzespołów komputera.

Uwaga: pliki z komputera i nośnika USB, wykorzystywane podczas egzaminu do zapisu zrzutów ekranowyc lub dokumentów, są usuwane po egzaminie i nie stanowią dokumentacji egzaminacyjnej przekazywanej wraz z arkuszem do OKE.

| Całkowity rozmiar pamięci RAM        |  |
|--------------------------------------|--|
| Dostępny rozmiar pamięci RAM         |  |
| Dostępny rozmiar pamięci wirtualnej  |  |
| Lokalizacja pliku stronicowania      |  |
| Rozmiar pamięci RAM karty graficznej |  |

# Kosztorys

|     | Miejscowość: |  |                      |            | Data wysta            | awienia           |                   |
|-----|--------------|--|----------------------|------------|-----------------------|-------------------|-------------------|
| Lp. | Nazwa usługi |  | Cena netto<br>(w zł) | VAT<br>(%) | Cena brutto<br>(w zł) | llość<br>(w szt.) | Wartość<br>(w zł) |
|     |              |  |                      |            |                       |                   |                   |
|     |              |  |                      |            |                       |                   |                   |
|     |              |  |                      |            |                       |                   |                   |
|     |              |  |                      |            |                       |                   |                   |
|     |              |  |                      |            |                       |                   |                   |
|     |              |  |                      |            |                       |                   |                   |
|     |              |  |                      |            |                       |                   |                   |
|     |              |  |                      |            |                       |                   |                   |
|     |              |  |                      |            |                       |                   |                   |
|     |              |  |                      |            |                       |                   |                   |
|     |              |  |                      |            |                       |                   |                   |
|     |              |  |                      |            |                       |                   |                   |
|     |              |  |                      |            |                       | SUMA              |                   |

### CENTRALNA KOMISJA EGZAMINACYJNA

## EGZAMIN POTWIERDZAJĄCY KWALIFIKACJE W ZAWODZIE Rok 2017 ZASADY OCENIANIA

Arkusz zawiera informacje prawnie chronione do momentu rozpoczęcia egzaminu

Nazwa kwalifikacji: **Montaż i eksploatacja komputerów osobistych oraz urządzeń peryferyjnych** Oznaczenie arkusza: **E.12-01-17.06** Oznaczenie kwalifikacji: **E.12** Numer zadania: **01** 

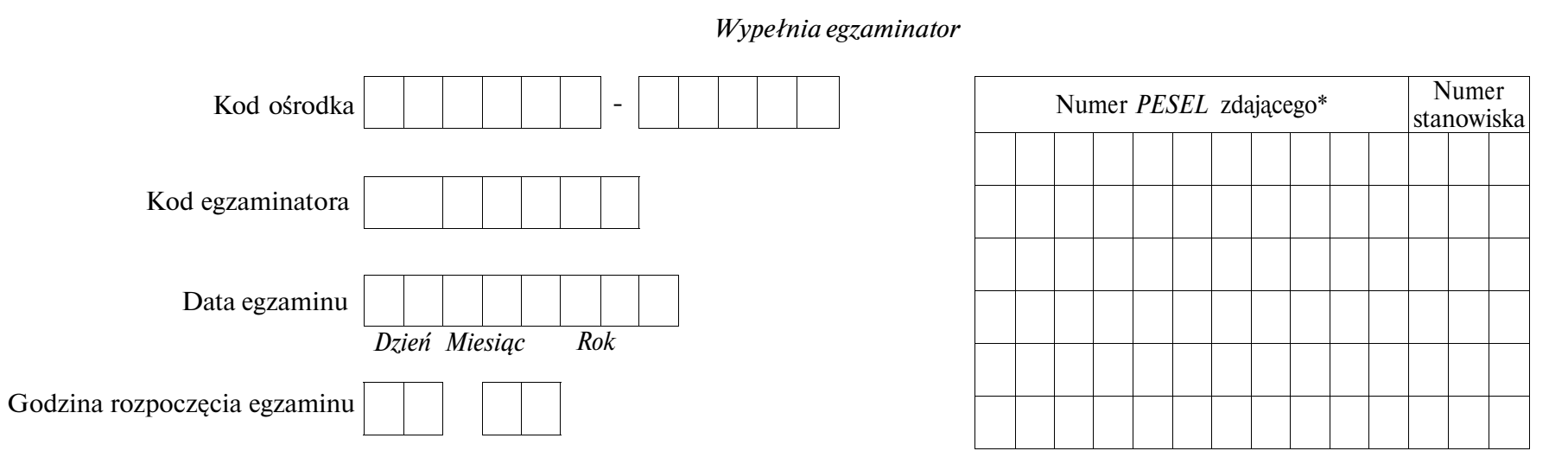

\* w przypadku braku numeru PESEL - seria i numer paszportu lub innego dokumentu potwierdzającego tożsamość

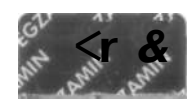

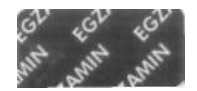

|                                                                                                    | Numer<br>stanowisk <b>s</b> |                                     |                                                |                               |
|----------------------------------------------------------------------------------------------------|-----------------------------|-------------------------------------|------------------------------------------------|-------------------------------|
| Elementy podlegające ocenie/kryteria oceny                                                                                                    | kr                          | Egzami<br>jeżeli za<br>yterium<br>n | nator wp<br>dający sp<br>albo N,<br>ie spełnił | visuje T,<br>vełnił<br>jeżeli |
| <mark>Rezultat 1. Montaż podzespołów</mark><br>UWAGA: Ocenę rezultatu należy przeprowadzić po informacji od przewodniczącego ZN o gotowości zdającego do końc<br>uruchomienia systemu. Przebieg montażu podzespołów należy ocenić zgodnie z kryteriami zapisanymi w Przebiegu 1 | owych cz                    | ynności                             | monta                                          | żowych                        |
| 1 zamontowano na płycie głównej pamięć RAM bez uszkodzenia płyty głównej                                                                                                    |                             |                                     |                                                |                               |
| 2 zamontowano na płycie głównej kartę graficzną bez uszkodzenia płyty głównej                                                                                                    |                             |                                     |                                                |                               |

3 zamontowano napęd optyczny w sposób trwały, po każdej dłuższej stronie wkręcony minimum jeden wkręt, w przypadku mocowania bez użycia wkrętów napęd zamontowany bez zbędnego luzu oraz podpięty do napędu przewód sygnałowy i zasilający

4 zamontowano dysk twardy w sposób trwały, po każdej dłuższej stronie wkręcony minimum jeden wkręt, w przypadku mocowania bez użycia wkrętów napęd jest zamontowany bez zbędnego luzu oraz został podpięty do dysku przewód sygnałowy oraz zasilający

#### Rezultat 2. Diagnostyka komputera

należy porównać zapisy zdającego z tabeli Diagnostyka komputera ze zrzutami ekranowymi zapisanymi w pliku diagnostyka.doc znajdującym się na Pulpicie konta Administrator w systemie Windows. W przypadku, gdy zapisy te nie są takie same, kryterium nie jest spełnione. Dopuszcza się możliwość podania przez zdającego zapisu N/A lub innego równoważnego świadczącego o braku informacji lub umieszczenie tabeli Diagnoza komputera w pliku tekstowym. W takim przypadku również kryterium jest spełnione, jeżeli jest zgodne ze zrzutem ekranowym.

| 1 | zapisano całkowity rozmiar pamięci RAM w tabeli arkusza Diagnostyka komputera        |  |  |
|---|--------------------------------------------------------------------------------------|--|--|
| 2 | zapisano rozmiar dostępnej pamięci RAM w tabeli arkusza Diagnostyka komputera        |  |  |
| 3 | zapisano dostępny rozmiar pamięci wirtualnej w tabeli arkusza Diagnostyka komputera  |  |  |
| 4 | zapisano lokalizację pliku stronicowania w tabeli arkusza Diagnostyka komputera      |  |  |
| 5 | zapisano rozmiar pamięci RAM karty graficznej w tabeli arkusza Diagnostyka komputera |  |  |

| Re<br>koi | zultat 3. Konfiguracja systemu Windows<br>Kryteria R.3.1, R.3.2, R.3.3 oraz R.3.4 należy ocenić na podstawie zrzutów ekranowych (polecenia w konsoli - wierszu poleceń) zapisał<br>asola.doc na Pulpicie konta Administrator w systemie Windows. Do sprawdzenia rezultatów należy wykorzystać konto Administrator z hasłer | nych<br>n A | 1 w p<br>dmin | oliku<br>A <b>istrat</b> | o nazwie<br>o <b>r12</b> !@ |
|-----------|----------------------------------------------------------------------------------------------------|-------------|---------------|--------------------------|-----------------------------|
| 1         | wyszukano w folderze <u>C:\Windows\System32</u> wszystkie pliki i foldery zaczynające się na literę "a"                                                                                                    |             |               |                          |                             |
| 2         | utworzono grupę użytkowników o nazwie <b>egzamin</b>                                                                                                    |             |               |                          |                             |
| 3         | przypisano do grupy egzamin konto Administrator                                                                                                    |             |               |                          |                             |
| 4         | wyświetlono wszystkie uprawnienia użytkowników i grup do katalogu <u>C:\Windows\System32</u>                                                                                                    |             |               |                          |                             |
| 5         | utworzono na Pulpicie konta Administrator nową konsolę o nazwie konsola_egzamin                                                                                                    |             |               |                          |                             |
| 6         | dodano do konsola_egzamin przystawkę służącą do zarządzania komputerem lokalnym                                                                                                    |             |               |                          |                             |
| 7         | udostępniono pod nazwą egzamin_el2 folder C:\Windows\System32                                                                                                    |             |               |                          |                             |
| 8         | ustawiono limit użytkowników mogących korzystać z zasobu egzamin el2 na 5                                                                                                    |             |               |                          |                             |
| 9         | ustawiono uprawnienia pełnej kontroli do udostępnionego zasobu egzamin_e!2 dla wszystkim użytkowników                                                                                                    |             |               |                          |                             |
| Re<br>Do  | <b>zultat 4. Konfiguracja systemu Linux</b><br>sprawdzenia rezultatów należy wykorzystać konto Administrator z hasłem Administrator12.'@                                                                                                    |             |               |                          |                             |
| 1         | założono w katalogu domowym użytkownika Administrator katalog o nazwie Kopia                                                                                                    |             |               |                          |                             |
| 2         | ustawiono uprawnienia pełnej kontroli do katalogu Kopia dla grupy, do której należy użytkownik Administrator                                                                                                    |             |               |                          |                             |
| 3         | odebrano wszelkie uprawnienia do katalogu Kopia pozostałym użytkownikom                                                                                                    |             |               |                          |                             |
| 4         | ustawiono wykonywanie kopii zapasowych katalogu /etc (w przeznaczonym do tego narzędziu systemowym, np. programie Kopie zapasowe; zrzut ekranowy kopiajpg dokumentujący przeprowadzoną czynność znajduje się na nośniku USB)                                                                                               |             |               |                          |                             |
| 5         | ustawiono wykonywanie kopii w katalogu Kopia                                                                                                    |             |               |                          |                             |
| 6         | ustawiono wykonywanie kopii codziennie                                                                                                    |             |               |                          |                             |
| 7         | wykonana kopia zapasowa katalogu /etc w katalogu Kopia (w katalogu Kopia znajduje się przynajmniej jeden plik signatures lub manifest lub difftar)                                                                                                    |             |               |                          |                             |

Nume stanowi

Rezultat 5. Kosztorys

| Kryteria od | l R.5.2 do R.5.3   | są spełnione,    | jeżeli zdający w | <sup>,</sup> tabeli kosztory | s w kolumnie  | ilość zapisał | 4 sztuki dla  | usługi | montaż podzespołu | łub | wymienił | usługę | 4 razy. |
|-------------|--------------------|------------------|------------------|------------------------------|---------------|---------------|---------------|--------|-------------------|-----|----------|--------|---------|
| Kryterium 5 | 5.4 jest spełnione | e, jeżeli zdając | y zapisał w kosz | ztorysie Konfigu             | racja systemu | Windows/L     | inia - 2 szt. |        |                   |     |          |        |         |

| Kosztorys sporządzony w arkuszu kalkulacyjnym, w postaci pliku zapisanego na pulpicie konta Administrator systemu Windows o nazwie |  |
|----------------------------------------------------------------------------------------------------|--|
| kosztorys, ma on siedem kolumn: Lp., Nazwa usługi, Cena netto (w zł), VAT (%), Cena brutto (w zł), 1 Iość (w szt.), Wartość (w zł) |  |

W kosztorysie uwzględniono usługę: montaż podzespołu - dla pamięci RAM oraz dla karty graficznej

W kosztorysie uwzględniono usługę: montaż podzespołu - dla napędu optycznego oraz dla dysku twardego

W kosztorysie uwzględniono usługę: konfiguracja systemu Windows/Linux

W kosztorysie uwzględniono usługę: diagnoza komputera oraz usługę: zabezpieczenie danych

Obliczenia w kolumnie Cena brutto (w zł) wykonują się automatycznie (prawidłowa formuła) uwzględniając VAT=23% i są zgodne ze stanem faktycznym.

Obliczenia w kolumnie Wartość (w zł) wykonują się automatycznie (prawidłowa formuła) i są zgodne ze stanem faktycznym

Sumowanie kolumny Wartość (w zł) odbywa się automatycznie (prawidłowa formuła), a wynik jest zgodny ze stanem faktycznym

W miejscowość wstawiona nazwa miejscowości, w której odbywa się egzamin

W polu data wystawienia umieszczona jest funkcja automatycznie wstawiająca bieżącą datę

Przebieg 1. Montaż podzespołów komputera

1 Zdający wykonywał montaż wszystkich podzespołów z odłączonym zasilaniem jednostki centralnej, a podłączenie zasilania nastąpiło dopiero po założeniu obudowy komputera

2 dający podczas montażu używał opaski antystatycznej

3 zdający po zakończeniu wszystkich prac zostawił uporządkowane stanowisko

i gzaminator

imię i nazwisko